Guidance Document for EPR Certificate Generation and Transfer Module for Registered Recyclers and Producers at Used Oil EPR Portal

February, 2025

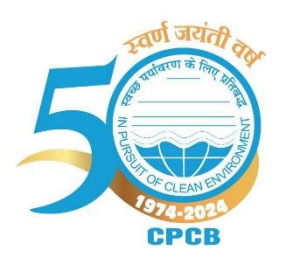

Central Pollution Control Board (Ministry of Environment, Forest and Climate Change) Parivesh Bhawan, East Arjun Nagar, Shahdara, Delhi – 110032

## **EPR Certificate Generation and Transfer Module**

This guidance document shall be applicable to recycler of used oil, who are registered at Used Oil EPR Portal for generation and transfer of EPR Certificate. The portal will allow only registered recycler to provide the details on procurement and processing of used oil. Based on which EPR certificate generation potential will be generated and after sales of re-refined oil, the EPR certificate will be generated by portal considering the type of technology and quality oil re-refined oil.

The entire generation and transfer module comprises of 06 sections i.e. (i) Procurement Data, (ii) Production Data, (iii) Generate EPR Certificate, (iv) Denominate EPR Certificate, (v) Certificate Details and (vi) Transfer Denominated Certificate. This module will be enable once recycler of used oil get registered with CPCB at portal.

| S. No. | Section                 | Information Required                      | Guidance                                                                                                    |
|--------|-------------------------|-------------------------------------------|----------------------------------------------------------------------------------------------------|
| 1.     | Procurement Data        | Financial Year &<br>Dashboard             | Page will open after<br>selecting FY from the<br>drop down. The<br>Quantity Procured<br>during the financial<br>year will be displayed<br>in dashboard<br>(All the values will be<br>displayed in MT)                                                                                                    |
|        |                         | Opening Balance                           | When recycler will log<br>into the portal after<br>getting registration<br>certificate, the opening<br>balance are required to<br>provided. This is one-<br>time activity and<br>recycler have to provide<br>the quantity of used oil<br>(category-wise)<br>available at the<br>premises as on 1 <sup>st</sup> April<br>2024. |
|        | Add Procurement<br>Data | Financial year of Used<br>Oil Procurement | Select the FY from the<br>drop down list.<br>The information must be<br>submitted in<br>accordance with<br>respect to financial year<br>starting from FY 2024-<br>2025 onwards                                                                                                    |

| Add Procurement<br>Data+      | Click on the add<br>procurement data to                                                                                                    |
|-------------------------------|----------------------------------------------------------------------------------------------------|
| Source of Used Oil            | make entrySource of Used Oilshall be selected fromdropdown(i)Importer Used Oil(ii)Collection Agent(iii) Producer(iv) Bulk Generator                                                                                                    |
| Name of Supplier              | Based on the source of<br>used oil, the name of<br>supplier (only<br>registered entity list will<br>be available in the drop<br>down list) can will be<br>selected from drop<br>down.<br>In case of bulk<br>generator, text box has<br>been provided to enter<br>the name. |
| GST Number of the<br>supplier | Based on the name of<br>supplier selected, the<br>system will auto fetch<br>the GST number.<br>In case of bulk<br>consumer, recycler<br>have to provide the<br>GST number in the text<br>box.                                                                              |
| Type of Used Oil              | Used oil has been<br>categorised into 03<br>types,<br>-Mixed Used Oil<br>-Transformer Oil<br>-Hydraulic Oil<br>Based on the type of oil<br>procured, the category<br>may be selected from<br>drop down list.                                                               |
| Unit Type                     | The quantity of used oil<br>procured can be<br>reported either in KL or<br>MT. Select the value<br>from the drop down<br>list, the system will<br>auto calculate the                                                                                                    |

|                                                   |                |                                                                       |                             |                                               |                                                                                                    |                                                                           | value in MT in case of KL.                                                                                                    |
|---------------------------------------------------|----------------|-----------------------------------------------------------------------|-----------------------------|-----------------------------------------------|----------------------------------------------------------------------------------------------------|---------------------------------------------------------------------------|----------------------------------------------------------------------------------------------------|
|                                                   |                |                                                                       |                             | Quan<br>procu                                 | ntity of Us<br>ared (KL)                                                                                                    | sed Oil                                                                   | Manually enter the<br>Quantity of Used Oil<br>procured in KL or MT<br>based on selection of                                                                                |
|                                                   |                |                                                                       |                             | Quan<br>procu                                 | ntity of Us<br>ared (MT)                                                                                                    | sed Oil                                                                   | unit.<br>The system will auto<br>calculate the value in<br>MT in case of KL.                                                                                               |
|                                                   |                | Date<br>Used                                                          | of Procus<br>l Oil          | rement of                                     | Select the date of<br>procurement from the<br>calendar.<br>The system will allow to<br>enter the procurement<br>date from 1 <sup>st</sup> April,<br>2024 onwards to the<br>current date only. |                                                                           |                                                                                                    |
|                                                   |                |                                                                       | Invoi                       | ce Numb                                       | er                                                                                                    | Recycler have to<br>provide the invoice<br>number of<br>procurement bill. |                                                                                                    |
|                                                   |                |                                                                       |                             | Invoi<br>invoi<br>2Mb)                        | ce File<br>ce max                                                                                                    | (upload<br>file size                                                      | User shall upload the<br>pdf copy of Invoice.<br>The name of the file<br>does not contain any<br>special character.                                                        |
|                                                   |                |                                                                       |                             | Save                                          |                                                                                                    |                                                                           | Recycler by clicking on<br>save button can save<br>the details. The history<br>of each entry will be<br>reflected below in the<br>page.                                    |
|                                                   | L FOR USED OIL |                                                                       |                             |                                               |                                                                                                    |                                                                           | Register/Co-Processor v (MDMA) REG                                                                                                    |
| Deshboard     Application                         |                | Recycling Capacity - 100                                              | Opening Balance (MT)        |                                               | Procured Quantity (MT)                                                                                                    |                                                                           | Quantity Available in Recycling Unit                                                                                                    |
| Procurement Data                                  |                | Mixed Used Oil                                                        | 100                         |                                               | 125                                                                                                    |                                                                           | 42<br>90                                                                                                    |
| Generate EPR Certificate                          |                | Transformer oil                                                       | 300 MT                      |                                               | 300<br>605 MT                                                                                                    |                                                                           | 235 MT                                                                                                    |
| Denominate EPR Certificat     Certificate Details | 5              | Add Procurement Data                                                  |                             |                                               |                                                                                                    |                                                                           | Fields marked with * are mandatory                                                                                                    |
| Transfer Denominated Cer                          | tificate       | Financial year of Used Oil Procurement *<br>Select Year               |                             | ~                                             | Source of Used Oil *<br>Select Oil                                                                                                    |                                                                           | Name of Supplier *                                                                                                    |
|                                                   |                | GST Number of the supplier *                                          |                             |                                               | Type of Used Oil *                                                                                                    |                                                                           | Unit Type (KL/MT) * In Kio Litres (KL)                                                                                                    |
|                                                   |                | Quantity or Used Oil procured (KL) *                                  |                             |                                               | eventity of used OII procured (MT) *                                                                                                    | 2Mb) *                                                                    | unite of Procurement of used us * dd-mm-yyyy                                                                                                    |
|                                                   |                |                                                                       |                             |                                               | Choose File No file chosen                                                                                                    |                                                                           |                                                                                                    |
|                                                   |                |                                                                       |                             |                                               |                                                                                                    | Save                                                                      |                                                                                                    |
|                                                   | -              | FY         Date of Procurement           2024-2025         10-02-2025 | Source of Used Oil Producer | Name of supplier<br>SIDDHARTH GREASE LUBES PR | Type of Used Oil VATE LIMITED Hydraulic oil                                                                                                    | Quantity of Used Oil Procured (KL)<br>138.889                             | Quantity of Used Oil Procured (MT)         GST No.         Invoice Number         Invoice File           125         06AAGCS4108N12W         101010         Invoice Number |
| S. No.                                            | Section        | on                                                                    |                             | Info                                          | mation l                                                                                                    | Required                                                                  | Guidance                                                                                                    |

| 2. | Production Data | Financial Year &<br>Dashboard               | Select the FY from the<br>drop down list.<br>The information must be<br>submitted in<br>accordance with<br>respect to financial year<br>starting from FY 2024-<br>2025 onwards                                |
|----|-----------------|---------------------------------------------|----------------------------------------------------------------------------------------------------|
|    |                 | Auu Flouuction Data+                        | production data to<br>enter the processing of<br>used oil date-wise.                                                                                                    |
|    |                 | Type of Used Oil                            | Used oil has been<br>categorised into 03<br>types,<br>-Mixed Used Oil<br>-Transformer Oil<br>-Hydraulic Oil<br>Based on the type of oil<br>processed, the category<br>may be selected from<br>drop down list. |
|    |                 | Quantity of Used Oil<br>Processed (MT)      | The recycler is required<br>to enter the quantity of<br>used oil processed in<br>MT.                                                                                                    |
|    |                 |                                             | Note: The portal will not<br>allow to enter quantity<br>of used oil process more<br>than the quantity<br>available in the unit.                                                                               |
|    |                 | Date                                        | The recycler can select<br>the date of processing<br>from the calendar.<br>The system will allow to<br>enter the processing<br>date from 1 <sup>st</sup> April,<br>2024 onwards to the<br>current date only.  |
|    |                 | Enter the quantity of<br>RRBO produced (MT) | The recycler is required<br>to enter the quantity of<br>RRBO produced in MT.                                                                                                    |
|    |                 | Whether RRBO is meeting BIS standards       | The recycler is required<br>to select the option –<br><b>"Yes"</b> or <b>"No"</b> based on                                                                                                    |

|  |                                        | the quality of RRBO produced by them.                                                                                                    |
|--|----------------------------------------|----------------------------------------------------------------------------------------------------|
|  | If Yes, Specify the class<br>of RRBO   | In case recycler select<br>Yes, type of RRBO<br>produced may be<br>selected from the drop<br>down based on BIS<br>standard:<br><i>RRBO-L</i><br><i>RRBO-H</i><br><i>RRBO-M</i>                                                          |
|  | If "No" is Selected                    | Only RRBO shall select                                                                                                    |
|  | Electricity Meter<br>Reading           | The reading of the<br>electricity meter on the<br>day of processing shall<br>be provided.                                                                                                    |
|  | Batch Number                           | Recycler have to select<br>the batch number from<br>the drop down list for<br>that particular day.<br>In case batch number<br>not reflecting in the<br>drop down, user have<br>to add batch number<br>provided in the side bar<br>menu. |
|  | Recycler Technology                    | Recycler can select the<br>technology from drop<br>down followed for<br>processing of used oil<br>for the selected type of<br>oil and date of<br>processing as provided<br>during the registration.                                     |
|  | Qualified Quantity of<br>RRBO Produced | The portal will auto<br>calculate the qualified<br>quantity of RRBO<br>based on recycling<br>technology and type of<br>oil recovered.                                                                                                   |
|  | Qualified Potential                    | The portal will auto<br>calculate the qualified<br>potential for EPR<br>certificate generation<br>based on recycling                                                                                                    |

|                                                                                                    |                                                                                                    |                                                                                                    |                            |                                                                                                    |                                                                  |                                                                                                    | technol<br>oil recov                                                                                                    | ogy a:<br>vered                                   | nd type                                                                                    | of                                        |
|----------------------------------------------------------------------------------------------------|----------------------------------------------------------------------------------------------------|----------------------------------------------------------------------------------------------------|----------------------------|----------------------------------------------------------------------------------------------------|------------------------------------------------------------------|----------------------------------------------------------------------------------------------------|----------------------------------------------------------------------------------------------------|---------------------------------------------------|--------------------------------------------------------------------------------------------|-------------------------------------------|
|                                                                                                    |                                                                                                    |                                                                                                    |                            | Save                                                                                                    |                                                                  |                                                                                                    | It is<br>click th<br>at the<br>row c<br>entry                                                                                                    | nece<br>ne SA<br>end<br>ufter                     | ssary<br>VE butto<br>of eac<br>makir                                                       | to<br>m<br>xh<br>vg                       |
|                                                                                                    | L FOR USED OIL                                                                                                    |                                                                                                    |                            |                                                                                                    |                                                                  |                                                                                                    | Recycler/C                                                                                                    | o-Processor 🗸                                     | BHARAT OIL COMPANY ()                                                                      | INDIA ) REG                               |
| Destaboard     Application     Production Data     Production Data     Preduction Data     Add Each     Add Each         | Debtored         Systems         Systems         Mark           Application         Sr.Mo.         Type of UNed DI Processed         Total Quantity Procure           Producement Data         1         Markanical         22.3           Production Data         2         Mixed Used Dil         28.0           Production Data         3         Transformer oil         400           Att Stahn         Add Entransformer         Stat         Stat |                                                                                                    |                            |                                                                                                    | Remaining Quantity of Used Oil<br>25<br>90<br>20<br><b>35 MT</b> | Type of Oil Recovered<br>Hydraulic Oil<br>RRBO<br>RRBO-H<br>Transformed Oil<br>-                                                                                              | Total Qualified Quantity of Oil           100.000           120.000           175.000           91.000           486.000                                                                                                    | Recovered                                         | Total Certificate Generating Potent<br>137:931<br>171:428<br>250:000<br>130:000<br>689:359 | tial                                      |
| Add Test Report Generate EFR Certificate Denominate EFR Certificate Certificate Details Transfer Denominated Certificate | es                                                                                                    | Add Production Types of Used Oil * Pesse Select Oil Whether RBBO is meeting BIS standards * ```Yes ``No Qualified Quantity of RBBO Produced | ~                          | Quantity of Used Oil Processed *<br>Total Quantity<br>Bectricity Meter Reading *<br>Qualified Potential | Date *<br>dd-mn<br>Batch Nu                                      | n-yyyy<br>miber *                                                                                                    | •                                                                                                    | Enter the quantity of RF<br>Recycler Technology * | Fields marked with * an                                                                    | e mandiatory                              |
|                                                                                                    |                                                                                                    | Sr.No.         Date Of Processing         1           1         17-02-2025         1                                                        | Type of Used Oil Processed | Quantity of Used Oil Processed                                                                          | Type of Technology Adopted                                       | Typ<br>ent Trar                                                                                                    | pe of Oil Recovered Qualified<br>rsformed Oil 70.000                                                                                                    | Quantity of RRBO                                  | Certificate generating potenti<br>100.000                                                  | ial                                       |
| 2.1                                                                                                    | Add B<br>Click o<br>enter t                                                                                                    | <b>atch</b><br>on add bata<br>the batch d                                                                                                   | ch+ to<br>letails          | Types of                                                                                                | Used Oil                                                         |                                                                                                    | Select t<br>oil from<br>for crea<br>that par<br>oil on se                                                                                                    | he ty<br>drop<br>ating<br>rticul<br>electe        | pe of use<br>down li<br>batch fe<br>ar type<br>d date.                                     | ed<br>st<br>or<br>of                      |
|                                                                                                    |                                                                                                    |                                                                                                    |                            | Batch N                                                                                                 | umber                                                            |                                                                                                    | Recycler have to enter<br>the batch number<br>manually in the text<br>box as per practice<br>followed.<br>The batch number will<br>be added in the drop<br>down list of the batch<br>number at Production<br>data entry as well as for<br>test report entry. |                                                   |                                                                                            | er<br>er<br>xt<br>ze<br>ill op<br>h<br>or |
|                                                                                                    |                                                                                                    |                                                                                                    |                            | Batch D                                                                                                 | ate                                                              | Select the date of<br>production for creating<br>batch date.<br>The batch date will be<br>linked with drop down<br>list of date for selecting<br>batch at production<br>data. |                                                                                                    |                                                   | of<br>1g<br>De<br>7n<br>1g<br>Dn                                                           |                                           |
|                                                                                                    |                                                                                                    |                                                                                                    |                            | Save                                                                                                    |                                                                  |                                                                                                    | It is<br>click th<br>at the<br>row c<br>entry                                                                                                    | nece<br>ae SA<br>end<br>after                     | ssary<br>VE butto<br>of eac<br>makir                                                       | to<br>m<br>xh<br>vg                       |

| 🙆 Dashboa                                      | ard                                                                |                                                 |                                                   |                                                                                                    |  |  |  |
|------------------------------------------------|--------------------------------------------------------------------|-------------------------------------------------|---------------------------------------------------|----------------------------------------------------------------------------------------------------|--|--|--|
|                                                |                                                                    | Add Batch                                       |                                                   |                                                                                                    |  |  |  |
| 🛃 Applicati                                    | ion                                                                | Types of Used Oil *                             | Batch Number *                                    | Batch Date *                                                                                                    |  |  |  |
| Procurer                                       | nent Data                                                          | Please Select Oil                               | v                                                 | dd-mm-ww                                                                                                    |  |  |  |
| Producti                                       | on Data                                                            |                                                 |                                                   |                                                                                                    |  |  |  |
| Productio                                      | n Data                                                             |                                                 |                                                   |                                                                                                    |  |  |  |
| Add Batch                                      |                                                                    | Save                                            |                                                   |                                                                                                    |  |  |  |
|                                                |                                                                    |                                                 |                                                   |                                                                                                    |  |  |  |
| Add Test F                                     | Report                                                             |                                                 | D-4-1. N1                                         | <b>751 1 1 1 1 1 1 1 1 1</b>                                                                                                    |  |  |  |
|                                                | Click on the add to<br>report+ to make en<br>of test report of RRB |                                                 | Upload Analysis Report<br>of RRBO                 | added will reflect in the<br>drop down list of the<br>batch number.<br>Recycler have to select<br>the particular batch<br>number for adding the<br>test report of RRBO<br>pertaining to that<br>particular batch.<br>Recycler have to upload<br>the analysis report of<br>RRBO produced from<br>that particular batch. |  |  |  |
|                                                |                                                                    |                                                 | Save                                              | It is necessary to<br>click the SAVE button<br>at the end of each<br>row after making<br>entry                                                                                                    |  |  |  |
| Dashboard     Application     Procurement Date | Add Te<br>Batch !<br>ata Please                                    | est Report<br>Number *<br>e select Batch Number | Upload File * Choose File No file chosen          |                                                                                                    |  |  |  |
| Production Data                                |                                                                    | ave                                             |                                                   |                                                                                                    |  |  |  |
| Add Batch                                      |                                                                    |                                                 |                                                   |                                                                                                    |  |  |  |
| Add Test Report                                |                                                                    |                                                 |                                                   |                                                                                                    |  |  |  |
| 3.                                             | Generate E<br>Certificate<br>(Create EP)                           | CPR<br>R Credits)                               | Date Of Sale                                      | The recycler has to<br>select the date of sale<br>from calendar                                                                                                    |  |  |  |
|                                                |                                                                    |                                                 | Type Of Buyer                                     | Select the type of buyer<br>from drop down list<br>-Registered Producer<br>User<br>-Non-Registered User                                                                                                    |  |  |  |
|                                                |                                                                    |                                                 | If case "Registered<br>Producer User"<br>Selected | Name of the Buyer lis<br>will display in the dro<br>down and user mus<br>select the name of<br>buyer                                                                                                    |  |  |  |

|  | If case of "Non-<br>Registered Producer<br>User"      | Two additional field<br>will be open to provide<br>the details of buyer.<br>1.Name of the Buyer<br>2. Address<br>3. GST Number<br>4. Email                                            |
|--|-------------------------------------------------------|----------------------------------------------------------------------------------------------------|
|  | Class of RRBO                                         | Recycler shall select<br>the type of RRBO from<br>the drop-down list. The<br>list of RRBO will be<br>available in the drop-<br>down list based on type<br>of RRBO produced so<br>far. |
|  | Quantity of RRBO Sold                                 | Manually enter the<br>quantity of oil sold in<br>KG                                                                                                    |
|  | Invoice Amount                                        | To be entered Manually<br>(Total amount paid by<br>the recipient)                                                                                                    |
|  | Invoice Number                                        | To be entered Manually                                                                                                    |
|  | Invoice File<br>(upload invoice max<br>file size 2mb) | Upload the copy of<br>Invoice document (pdf<br>file)                                                                                                    |
|  | Save                                                  | It is necessary to<br>click the SAVE button<br>at the end of each<br>row after making<br>entry<br>The history of each<br>entry will be reflected<br>below in the page.                |

|                                    |                     |            |                      |                               |              |                         |                       |                               | _                                                                    |                                                                                 |                                                                    |                                                   |                                                                                                    |
|------------------------------------|---------------------|------------|----------------------|-------------------------------|--------------|-------------------------|-----------------------|-------------------------------|----------------------------------------------------------------------|---------------------------------------------------------------------------------|--------------------------------------------------------------------|---------------------------------------------------|----------------------------------------------------------------------------------------------------|
| CPCB MA                            | ANAGEMENT           |            | ÷                    |                               |              |                         |                       |                               | Red                                                                  | ycler/Co-Processo                                                               | or 🗸                                                               |                                                   | Lexesh Manglani                                                                                                    |
| ⑦ Dashboard                        |                     | Cr.11      | Recovered Of         | Total Qualified Quantity of C | т піс        | íotal Certi             | ficate Generating     | Total Oil Sold                | Remaining Qualified Q                                                | uantity of Oil                                                                  | Certificates                                                       |                                                   | Remaining Certificate Generating                                                                                                    |
| Application                        |                     | Sr.No      | Kecovered Oil        | Recovered (MT)                | F            | Potential (             | MT)                   | (MT)                          | Recovered (MT)                                                       |                                                                                 | Generated (M                                                       | T)                                                | Potential (MT)                                                                                                    |
| Procurement D                      | lata                | 1          | RRBO-H               | 175.000                       | 2            | 250.000                 |                       | 100.000                       | 75.000                                                               |                                                                                 | 142.857                                                            |                                                   | 107.143                                                                                                    |
| Production Dat                     | a                   | 2          | Hydraulic Oil        | 100.000                       | 1            | 137.931                 |                       | 50.000                        | 50.000                                                               |                                                                                 | 68.966                                                             |                                                   | 68.966                                                                                                    |
| Generate EPR C                     | Certificate         | 3          | Oil                  | 91.000                        | 1            | 30.000                  |                       | 15.000                        | 76.000                                                               |                                                                                 | 21.429                                                             |                                                   | 108.571                                                                                                    |
| Denominate FR                      | PD Certificates     | 4          | RRBO                 | 120.000                       | 1            | 71.428                  |                       | 100.000                       | 20.000                                                               |                                                                                 | 142.857                                                            |                                                   | 28.571                                                                                                    |
|                                    |                     | Total      |                      |                               |              |                         |                       |                               | 221.000                                                              |                                                                                 | 376.108                                                            |                                                   | 313.251                                                                                                    |
| Certificate Deta                   | alls                |            | . mage stat          |                               |              |                         |                       |                               |                                                                      |                                                                                 |                                                                    |                                                   |                                                                                                    |
| <ul> <li>Transfer Denor</li> </ul> | ninated Certificate | Gen        | erate EPR Certificat | te                            |              |                         |                       |                               |                                                                      |                                                                                 |                                                                    |                                                   |                                                                                                    |
|                                    | dd-mm-yyyy          |            |                      |                               |              |                         | Select Type Of Buyer  |                               |                                                                      | ~                                                                               | the Buyer -                                                        |                                                   |                                                                                                    |
|                                    | Class Of RRBO *     |            |                      |                               |              |                         | Quantity of RRBO sold | (in KG) *                     |                                                                      | Invoice Amo                                                                     | unt                                                                |                                                   |                                                                                                    |
|                                    | Select RRBO Class   |            |                      |                               |              | ~                       |                       |                               |                                                                      |                                                                                 |                                                                    |                                                   |                                                                                                    |
|                                    |                     | In         | voice Number         |                               |              |                         | Choose File No file d | oice max file size 2<br>hosen | Mb) *                                                                |                                                                                 |                                                                    |                                                   |                                                                                                    |
|                                    |                     |            |                      |                               |              |                         |                       |                               |                                                                      |                                                                                 |                                                                    |                                                   |                                                                                                    |
| C Save                             |                     |            |                      |                               |              |                         |                       |                               |                                                                      |                                                                                 |                                                                    |                                                   |                                                                                                    |
|                                    |                     | Sr.No.     |                      | Date Of Sale                  | Ţ            | ype Of Oil              | Sold                  | Quan                          | tity Of Oil Sold                                                     |                                                                                 | Certifica                                                          | ite Genera                                        | sted                                                                                                    |
|                                    |                     | 1          |                      | 13-02-2025                    | R            | RBO                     |                       | 100                           |                                                                      |                                                                                 | 142.857                                                            |                                                   |                                                                                                    |
|                                    |                     | 2          |                      | 17-02-2025                    | н            | lydraulic Oi            | I.                    | 50                            |                                                                      |                                                                                 | 68.966                                                             |                                                   |                                                                                                    |
|                                    |                     | 3          |                      | 17-02-2025                    | Ti           | ransformed              | Oil                   | 15                            |                                                                      |                                                                                 | 21.429                                                             |                                                   |                                                                                                    |
|                                    |                     | 4          |                      | 18-02-2025                    | R            | RBO-H                   |                       | 100                           |                                                                      |                                                                                 | 142.857                                                            |                                                   |                                                                                                    |
|                                    |                     | Showin     | g I to 4 of 4 entrie | cs.                           |              |                         |                       |                               |                                                                      |                                                                                 |                                                                    |                                                   | < ( 1 > »                                                                                                    |
|                                    |                     |            |                      | Coj                           | pyright ©    | 2024 - C                | PCB, Government of I  | ndia. All Rights Re           | served.                                                              |                                                                                 |                                                                    |                                                   |                                                                                                    |
| 4                                  | Deno                | mi         | nate l               | FDD                           | ח            | 011                     | minal                 | FD                            | P                                                                    | The                                                                             | Dasl                                                               | hhc                                               | ord will                                                                                                    |
| т.                                 | Deno                | C: -       | nate i               |                               |              |                         | sei a a da            |                               |                                                                      | Inc                                                                             |                                                                    | 1                                                 | Jaiu will                                                                                                    |
|                                    | Certificates        |            |                      |                               | Certificates |                         |                       |                               |                                                                      | provide the                                                                     |                                                                    |                                                   |                                                                                                    |
|                                    | (Note:              | th         | is sec               | ction will                    | Dashboard    |                         |                       |                               |                                                                      | information on                                                                  |                                                                    |                                                   |                                                                                                    |
|                                    | enabl               | е          | onc                  | e the                         |              |                         |                       |                               |                                                                      | follo                                                                           | owing                                                              | g:                                                |                                                                                                    |
|                                    | SPCB                | P/P        | CC w                 | ill verifu                    |              |                         |                       |                               |                                                                      | a. T                                                                            | otalv                                                              | valı                                              | le of                                                                                                    |
|                                    | the fa              | ,<br>cilit | tu nhi               | usicallu)                     |              |                         |                       |                               |                                                                      | Cer                                                                             | tifica                                                             | tes                                               | generated                                                                                                    |
|                                    | uic ju              | ciii       | g prig               | JSiccurg                      |              |                         |                       |                               | (MT)<br>b. Certificates<br>denominated (MT)<br>c. Remaining value of |                                                                                 |                                                                    |                                                   |                                                                                                    |
|                                    |                     |            |                      |                               |              |                         |                       |                               |                                                                      |                                                                                 |                                                                    |                                                   |                                                                                                    |
|                                    |                     |            |                      |                               |              |                         |                       |                               |                                                                      |                                                                                 |                                                                    |                                                   |                                                                                                    |
|                                    |                     |            |                      |                               |              |                         |                       |                               |                                                                      |                                                                                 |                                                                    |                                                   |                                                                                                    |
|                                    |                     |            |                      |                               |              |                         |                       |                               |                                                                      |                                                                                 |                                                                    |                                                   |                                                                                                    |
|                                    |                     |            |                      |                               |              |                         |                       |                               |                                                                      | Certificates available<br>for denomination (MT)<br><i>The above information</i> |                                                                    |                                                   |                                                                                                    |
|                                    |                     |            |                      |                               |              |                         |                       |                               |                                                                      |                                                                                 |                                                                    |                                                   |                                                                                                    |
|                                    |                     |            |                      |                               |              |                         |                       |                               |                                                                      |                                                                                 |                                                                    |                                                   |                                                                                                    |
|                                    |                     |            |                      |                               |              |                         |                       |                               |                                                                      |                                                                                 |                                                                    |                                                   |                                                                                                    |
|                                    |                     |            |                      |                               |              |                         |                       |                               |                                                                      | will                                                                            | be a                                                               | uto                                               | populated                                                                                                    |
|                                    |                     |            |                      |                               |              |                         |                       |                               | has                                                                  | ed or                                                                           | h th                                                               | e sales                                           |                                                                                                    |
|                                    |                     |            |                      |                               |              |                         |                       |                               |                                                                      | date                                                                            |                                                                    | tifi/                                             | rata                                                                                                    |
|                                    |                     |            |                      |                               |              |                         |                       |                               |                                                                      | 1 -1                                                                            | i, cer                                                             | uju<br>+-                                         |                                                                                                    |
|                                    |                     |            |                      |                               |              |                         |                       |                               |                                                                      | aen                                                                             | omine                                                              | ate                                               | a ana                                                                                                    |
|                                    |                     |            |                      |                               |              |                         |                       |                               |                                                                      | tran                                                                            | sfer.                                                              |                                                   |                                                                                                    |
|                                    |                     |            |                      |                               | 1            |                         |                       |                               |                                                                      |                                                                                 |                                                                    |                                                   |                                                                                                    |
|                                    |                     |            |                      |                               |              | Total Certificate Value |                       |                               |                                                                      |                                                                                 |                                                                    |                                                   |                                                                                                    |
|                                    |                     |            |                      |                               | Та           | otal                    | lCertif               | icate                         | Value                                                                | Ent                                                                             | erth                                                               | e a                                               | uantity user                                                                                                    |
|                                    |                     |            |                      |                               | To           | otal                    | l Certif              | icate                         | Value                                                                | Ent                                                                             | er the                                                             | e q                                               | uantity user                                                                                                    |
|                                    |                     |            |                      |                               | To<br>to     | otal<br>De              | l Certif<br>enomir    | ficate<br>nate                | Value                                                                | Ent                                                                             | erthents t                                                         | e q<br>o                                          | uantity user<br>denominate                                                                                                    |
|                                    |                     |            |                      |                               | To<br>to     | otal<br>De              | l Certif<br>enomir    | ficate<br>nate                | Value                                                                | Ent<br>war<br>EPR                                                               | ertho<br>nts to<br>cert                                            | e q<br>o<br>tifi                                  | uantity user<br>denominate<br>cate (in MT)                                                                                                    |
|                                    |                     |            |                      |                               | To<br>to     | otal<br>De              | l Certif<br>enomir    | ficate<br>nate                | Value                                                                | Ent<br>war<br>EPR<br>as                                                         | erthe<br>ntst<br>cert<br>per                                       | e q<br>o<br>tific<br>r                            | uantity user<br>denominate<br>cate (in MT)<br>equirement.                                                                                                    |
|                                    |                     |            |                      |                               | To<br>to     | otal<br>De              | l Certif<br>enomir    | ficate<br>nate                | Value                                                                | Ent<br>war<br>EPR<br>as<br>The                                                  | er the<br>its to<br>ceri<br>per<br>svs                             | e q<br>o<br>tific<br>r<br>ter                     | uantity user<br>denominate<br>cate (in MT)<br>equirement.<br>n will auto                                                                                       |
|                                    |                     |            |                      |                               | To<br>to     | otal<br>De              | l Certif<br>enomir    | icate<br>nate                 | Value                                                                | Ent<br>war<br>EPR<br>as<br>The                                                  | erthents to<br>cert<br>per<br>sys                                  | e q<br>o<br>tific<br>r<br>ter                     | uantity user<br>denominate<br>cate (in MT)<br>equirement.<br>n will auto                                                                                       |
|                                    |                     |            |                      |                               | To<br>to     | otal<br>De              | l Certif<br>enomir    | ficate<br>nate                | Value                                                                | Ent<br>war<br>EPR<br>as<br>The<br>con                                           | ertho<br>nts to<br>cert<br>per<br>sys<br>vert                      | e q<br>o<br>tific<br>r<br>ter<br>th               | uantity user<br>denominate<br>cate (in MT)<br>equirement.<br>n will auto<br>e value in                                                                         |
|                                    |                     |            |                      |                               | To<br>to     | otal<br>De              | l Certif<br>enomir    | ficate f<br>nate              | Value                                                                | Ent<br>war<br>EPR<br>as<br>The<br>con<br>KG.                                    | er the<br>nts to<br>cert<br>per<br>sys<br>vert                     | e q<br>o<br>tific<br>r<br>ter<br>th               | uantity user<br>denominate<br>cate (in MT)<br>equirement.<br>n will auto<br>e value in                                                                         |
|                                    |                     |            |                      |                               | To<br>to     | otal<br>De              | l Certif<br>enomir    | ficate f<br>nate              | Value                                                                | Ent<br>war<br>EPR<br>as<br>The<br>con<br>KG.<br>The                             | er the<br>nts tr<br>cert<br>per<br>sys<br>vert                     | e qu<br>o<br>tific<br>ter<br>tho<br>sys           | uantity user<br>denominate<br>cate (in MT)<br>equirement.<br>n will auto<br>e value in<br>tem will                                                             |
|                                    |                     |            |                      |                               | To<br>to     | otal<br>o De            | l Certif<br>enomir    | icate<br>nate                 | Value                                                                | Ent<br>war<br>EPR<br>as<br>The<br>con<br>KG.<br>The<br>den                      | ertho<br>ats t<br>cerr<br>per<br>sys<br>vert                       | e qu<br>o<br>tific<br>ter<br>th<br>sys            | uantity user<br>denominate<br>cate (in MT)<br>equirement.<br>n will auto<br>e value in<br>tem will                                                             |
|                                    |                     |            |                      |                               | To<br>to     | otal<br>De              | l Certif<br>enomir    | icate<br>nate                 | Value                                                                | Ent<br>war<br>EPR<br>as<br>The<br>con<br>KG.<br>The<br>den                      | er the<br>nts t<br>cert<br>per<br>sys<br>vert                      | e qu<br>o<br>tific<br>ter<br>th<br>sys            | uantity user<br>denominate<br>cate (in MT)<br>equirement.<br>n will auto<br>e value in<br>tem will<br>tem will<br>e the value                                  |
|                                    |                     |            |                      |                               | To<br>to     | otal<br>De              | l Certif              | icate<br>nate                 | Value                                                                | Ent<br>war<br>EPR<br>as<br>The<br>con<br>KG.<br>The<br>den<br>base              | er the<br>nts tr<br>cert<br>per<br>sys<br>vert<br>sys<br>vert      | e qu<br>o<br>tific<br>ter<br>th<br>sys<br>ate     | uantity user<br>denominate<br>cate (in MT)<br>equirement.<br>n will auto<br>e value in<br>tem will<br>tem will<br>e the value<br>e total value                 |
|                                    |                     |            |                      |                               | To<br>to     | otai<br>De              | l Certif              | icate<br>nate                 | Value                                                                | Ent<br>war<br>EPR<br>as<br>The<br>con<br>KG.<br>The<br>den<br>base<br>of        | er the<br>nts tr<br>per<br>sys<br>vert<br>omin<br>ed on            | e qu<br>o<br>tific<br>ter<br>th<br>sys<br>ate     | uantity user<br>denominate<br>cate (in MT)<br>equirement.<br>n will auto<br>e value in<br>tem will<br>tem will<br>e the value<br>e total value<br>certificates |
|                                    |                     |            |                      |                               | To<br>to     | otai<br>De              | l Certif              | icate<br>nate                 | Value                                                                | Ent<br>war<br>EPR<br>as<br>The<br>con<br>KG.<br>The<br>den<br>base<br>of<br>gen | er the<br>nts to<br>cert<br>sys<br>vert<br>somin<br>ed on<br>erate | e q<br>o<br>tific<br>r<br>ter<br>th<br>sys<br>ate | uantity user<br>denominate<br>cate (in MT)<br>equirement.<br>n will auto<br>e value in<br>tem will<br>e the value<br>e total value<br>certificates<br>(MT).    |

|                                                    |                                            | Denon<br>(in Kg) | ninatio                  | on Detai       | ls            | As per requirement,<br>User can select the<br>value ranging from 100<br>kg to 10,000 kg. The<br>system will auto<br>calculate the value as<br>per details provided i.e.<br>denomination value<br>and number. The Total<br>Certificate Value in KG<br>will be reflected below.                                                            |
|----------------------------------------------------|--------------------------------------------|------------------|--------------------------|----------------|---------------|----------------------------------------------------------------------------------------------------|
| EPR PORTAL FOR USE<br>MANAGEMENT                   |                                            |                  |                          |                |               | Recycler/Co-Processor Y REGD                                                                                                    |
| <ul> <li>Dashboard</li> </ul>                      | Denominate EPR Certific                    | ates             |                          |                |               |                                                                                                    |
| Application                                        | Total value of Certificates get            | nerated (MT)     | Certificates denom       | inated (MT)    | Remaining val | ue of Certificates available for denomination (MT)                                                                                                    |
| Procurement Data Production Data                   | 376.108                                    |                  | 363.200                  |                | 12.908        |                                                                                                    |
| Generate EPR Certificate                           | Total Certificate Value to Denom           | ninate (MT)      | Total Certifica          | te Value in KG |               |                                                                                                    |
| Denominate EPR Certificates                        | 10                                         |                  | 10000                    |                |               |                                                                                                    |
| Certificate Details                                | Denomination Details In                    | KG               |                          |                |               |                                                                                                    |
| Transfer Denominated Certificate                   | Denomination                               | Count            |                          | Total          |               |                                                                                                    |
|                                                    | 100 *                                      |                  |                          | 0              |               |                                                                                                    |
|                                                    | 200 *                                      |                  |                          | 0              |               |                                                                                                    |
|                                                    | 500 *                                      | 10               |                          | 5000           |               |                                                                                                    |
|                                                    | 1000 *                                     | 5                |                          | 5000           |               |                                                                                                    |
| Application<br>Procurement Data<br>Production Data | Total value of Certificates ger<br>376.108 | nerated (        |                          | ОК             | Cancel        | of Certificates available for denomination (MT)                                                                                                    |
| Generate EPR Certificate                           | Total Certificate Value to Denon           | hinate (MT)      | Total Certifica<br>10000 | te Value in KG |               |                                                                                                    |
| Certificate Details                                | Denomination Details In                    | KG               |                          |                |               |                                                                                                    |
| Transfer Denominated Certificate                   | Denomination                               | Count            |                          | Total          |               |                                                                                                    |
|                                                    |                                            |                  |                          |                |               |                                                                                                    |
|                                                    |                                            | Save             |                          |                |               | After entering the value<br>save the entry. While<br>saving the entry system<br>will ask for OTP<br>verification.<br>Once click on Ok, OTP<br>will be sent to<br>registered mobile<br>number. User are<br>required to enter the<br>OTP to denominate the<br>EPR certificate.<br>Once entry saved,<br>details will be displayed<br>below. |
|                                                    |                                            | Date o           | fDenc                    | ominatio       | on            | System will Display the                                                                                                    |

|     | 1      |      |              |                   | I            |                                                  |              |        |              |                                      |                                                     |  |  |
|-----|--------|------|--------------|-------------------|--------------|--------------------------------------------------|--------------|--------|--------------|--------------------------------------|-----------------------------------------------------|--|--|
|     |        |      |              |                   |              |                                                  |              |        |              |                                      | certificate was                                     |  |  |
|     |        |      |              |                   |              |                                                  |              |        |              |                                      | denominated.                                        |  |  |
|     |        |      |              |                   | <b>T</b> • 4 | -10-                                             |              |        | 4 - 1        | 7 - 1                                | <b>The second of the state</b>                      |  |  |
|     |        |      |              |                   | Denominated  |                                                  |              |        |              | value                                | The portal will Display                             |  |  |
|     |        |      |              |                   | Denominated  |                                                  |              |        |              |                                      | the sum of all the                                  |  |  |
|     |        |      |              |                   |              |                                                  |              |        |              |                                      | individual certificate                              |  |  |
|     |        |      |              |                   |              |                                                  |              |        |              |                                      | values as a single unit                             |  |  |
|     |        |      |              |                   | Do           | nomir                                            | anti         | 210    | 0.0          | nd .                                 | Displayed the count of                              |  |  |
|     |        |      |              |                   | the          | ir Col                                           | iau          | ,11    | ai           | Iu                                   | denomination                                        |  |  |
|     |        |      |              |                   | am           |                                                  |              |        | denomination |                                      |                                                     |  |  |
|     |        |      |              |                   | Ids          | of Ce                                            | rtifi        | 62     | ate          | 8                                    | An Unique ids will be                               |  |  |
|     |        |      |              |                   |              | nerate                                           | ed           |        | acc.         | 5                                    | generated against each                              |  |  |
|     |        |      |              |                   |              | lioiuu                                           | cu           |        |              |                                      | denomination. By                                    |  |  |
|     |        |      |              |                   |              |                                                  |              |        |              |                                      | clicking on the button                              |  |  |
|     |        |      |              |                   |              |                                                  |              |        |              |                                      | details on each                                     |  |  |
|     |        |      |              |                   |              |                                                  |              |        |              |                                      | certificate ID will be                              |  |  |
|     |        |      |              |                   |              |                                                  |              |        |              |                                      | displayed.                                          |  |  |
|     |        |      |              |                   |              |                                                  |              |        |              |                                      |                                                     |  |  |
|     |        | SrNo | Date of      | Total certificate | value        | Denomination                                     | and their    | Ide    | s of Cert    | ificates generated                   |                                                     |  |  |
|     |        |      | denomination | denominated       |              | count                                            |              |        | , or cert    |                                      |                                                     |  |  |
|     |        |      |              |                   |              | 200 *                                            | 1            | 2      | 200 *        | 200_3C25D40BA067                     | 782DAD1AA8220.06545258                              |  |  |
|     |        |      | 17 00 0005   | 102200            |              | 500 *                                            | 6            | 5      | 500 *        | 500_3FF22CD4B267                     | B2DAD1AD05C5.33938334                               |  |  |
|     |        | Ľ    | 17-02-2025   | 165200            |              | 1000 * 30 1000 * 1000_820<br>1000_4A             |              |        | 1000 *       | 1000_820E5ED4B96<br>1000_4A55BC3F876 | 7782DAD1AFC430.06612885,<br>5782DAD1803F51.48138380 |  |  |
|     |        |      |              |                   |              | 10000 *                                          | 20           | 1      | 10000        | 10000_70138F71EA<br>10000_A7C0087FDA | 6782DAD18E2252.68123322,                            |  |  |
|     |        |      |              |                   |              |                                                  | 1            |        | 1000         | 1000 604267502567                    |                                                     |  |  |
|     |        | 2    | 18-02-2025   | 130000            |              | 1000 * 130 1000_08A3C783F6<br>* 1000_6C8905B8B76 |              |        |              | 1000_668905888767                    | 578432302831C8.00807513                             |  |  |
|     |        |      |              |                   |              |                                                  |              |        |              |                                      |                                                     |  |  |
|     |        |      |              | Copyr             | ight © 2024  | · CPCB, Governn                                  | nent of Indi | a. All | Rights I     | Reserved.                            |                                                     |  |  |
| 5.  | Certif | ica  | te Deta      | ils               | Cei          | rtifica                                          | te D         | et     | tail         | s                                    | History of Certificate                              |  |  |
| ••• |        |      |              |                   | 000          |                                                  |              | ς.     | cui          | .0                                   | Details shall be                                    |  |  |
|     |        |      |              |                   |              |                                                  |              |        |              |                                      | displayed                                           |  |  |
|     |        |      |              |                   |              |                                                  |              |        |              |                                      | Denominated                                         |  |  |
|     |        |      |              |                   |              |                                                  |              |        |              |                                      | (details on the                                     |  |  |
|     |        |      |              |                   |              |                                                  |              |        |              |                                      | certificate denominated                             |  |  |
|     |        |      |              |                   |              |                                                  |              |        |              |                                      | so far)                                             |  |  |
|     |        |      |              |                   |              |                                                  |              |        |              |                                      | Transferred                                         |  |  |
|     |        |      |              |                   |              |                                                  |              |        |              |                                      | (details on the                                     |  |  |
|     |        |      |              |                   |              |                                                  |              |        |              |                                      | certificate transferred                             |  |  |
|     |        |      |              |                   |              |                                                  |              |        |              |                                      | so far)                                             |  |  |
|     |        |      |              |                   |              |                                                  |              |        |              |                                      | Available                                           |  |  |
|     |        |      |              |                   |              |                                                  |              |        |              |                                      | (details on the                                     |  |  |
|     |        |      |              |                   |              |                                                  |              |        |              |                                      | certificate available as                            |  |  |
|     |        |      |              |                   |              |                                                  |              |        |              |                                      | on date)                                            |  |  |

| EPR PORTAL FO<br>MANAGEMENT                        |                       |                                |                   |              | Recycler/Co-Pro             | ocessor v               | B COMPAN                               | IY (INDIA ) REGD    |
|----------------------------------------------------|-----------------------|--------------------------------|-------------------|--------------|-----------------------------|-------------------------|----------------------------------------|---------------------|
| <ul> <li>Dashboard</li> </ul>                      | Certificate Details   |                                |                   |              |                             |                         |                                        |                     |
| Application                                        | Denominated Transf    | erred Available                |                   |              |                             |                         |                                        |                     |
| Procurement Data                                   | SI No. Certificat     | e ID                           | Certificate Value | Generated By | Date & time of Denomination | Certificate Evniny Da   | ate Current Owner                      | Certificate Mr      |
| Production Data                                    | SLING CERTIFICA       |                                | Certificate value | denerated by | Date & time of Denomination | Certificate Expiry Da   |                                        | Certificate Mit     |
| Generate EPR Certificate                           | 1 1000_ACE            | 1F7ACCA67B4346E668BC7.39197080 | 1000              | Nanglani     | 18-02-2025 12:49:10         | 31-03-2027              | COMPANY (INDIA )                       |                     |
| Denominate EPR Certificates                        | 2 1000_3E2            | 10B8C9667B4346E661437.58695288 | 1000              | Manglani     | 18-02-2025 12:49:10         | 31-03-2027              | B<br>COMPANY (INDIA )                  |                     |
| Certificate Details                                | 3 1000 FB9            | 30400436784346565964796884430  | 1000              | h Manglani   | 18-02-2025 12:49:10         | 31-03-2027              | COMPANY (INDIA)                        |                     |
| <ul> <li>Transfer Denominated Certifica</li> </ul> | te 5 1000_cb5         | 5465K5675454626556K7.56654456  | 1000              |              | 10-02-2023 12-43-10         | 51-65-2627              | F                                      |                     |
| EPR PORTAL FO<br>MANAGEMENT                        |                       |                                |                   |              | Recycler/Co-Pro             | cessor v                | Nutrinitingiani                        | Y (INDIA ) REGD     |
| <ul> <li>Dashboard</li> </ul>                      | Certificate Details   |                                |                   |              |                             |                         |                                        |                     |
| Application                                        | Denominated Transf    | Available                      |                   |              |                             |                         |                                        |                     |
| Procurement Data                                   | SL.No Certificat      | e ID                           | Certificate Value | Generated By | Date & time of Denomination | on Certificate Expiry D | Date Current Owner                     | Certificate N       |
| Production Data                                    | 1 10000 45            | 2474745057020401775452 2714107 | 7 10000           | h Manalani   | 17.02.2025 12:14:22         | 21.02.2027              |                                        |                     |
| Generate EPR Certificate                           | 1 10000_41            | ACA2A580/820AD1C/5AF2.2/1410/  | 7 10000           | - Mangiani   | 17-02-2025 12:14:33         | 31-03-2027              | REED                                   |                     |
| Denominate EPR Certificates                        | 2 10000_D5            | 569905EA67B2DAD1C6EFB5.7093486 | 9 10000           | - Manglani   | 17-02-2025 12:14:33         | 31-03-2027              | COMPANY (INDIA )                       |                     |
| Certificate Details                                | Showing 1 to 2 of 2 e | entries                        |                   |              |                             |                         | -                                      |                     |
| Transfer Denominated Certifica                     | te                    |                                |                   |              |                             |                         | × ×                                    | 1 > >               |
|                                                    | <                     |                                |                   |              |                             |                         |                                        | ÷                   |
| EPR PORTAL FC                                      |                       |                                |                   |              | Recycler (Co. Bro           |                         | E COMPANY                              | Y (INDIA ) REGD     |
| MANAGEMENT                                         | _                     |                                |                   |              | Recycler/co-Pro             |                         | Neroch Manglani                        |                     |
| <ul> <li>Dashboard</li> </ul>                      | Certificate Details   |                                |                   |              |                             |                         |                                        |                     |
| Application                                        | Denominated Transfe   | erred Available                |                   |              |                             |                         |                                        |                     |
| Procurement Data                                   | SL.No Certificat      | e ID                           | Certificate Value | Generated By | Date & time of Denomination | Certificate Expiry Da   | te Current Owner                       | Certificate Mc      |
| Production Data                                    | 1 1000_ACD            | 1F7ACCA67B4346E668BC7.39197080 | 1000              | Manglani     | 18-02-2025 12:49:10         | 31-03-2027              | COMPANY (INDIA )                       |                     |
| Generate EPR Certificate                           |                       |                                |                   |              |                             |                         |                                        |                     |
| Denominate EPR Certificates                        | 2 1000_3E2            | 10B8C9667B4346E661437.58695288 | 1000              | Manglani     | 18-02-2025 12:49:10         | 31-03-2027              | COMPANY (INDIA )<br>REGD               |                     |
| Certificate Details                                | te 3 1000_EB9         | 3C4C9A367B4346E6596A7.96884430 | 1000              | Nanglani     | 18-02-2025 12:49:10         | 31-03-2027              | COMPANY (INDIA )                       |                     |
| 6. Tra                                             | nsfer                 | D                              | enomi             | nate E       | PR                          | The das                 | hboard w                               | vill be             |
| Den                                                | ominated              |                                | ertifica          | ates         |                             | displaye                | d. as des                              | cribed              |
| Cer                                                | tificates             | D                              | ashboa            | ird          |                             | at Den                  | ominate                                | EPR                 |
|                                                    |                       |                                |                   |              |                             | Certifica               | ites sectio                            | on.                 |
|                                                    |                       |                                |                   |              |                             | 001011100               |                                        |                     |
|                                                    |                       | т                              | ransfe            | r Certi      | ficate                      | Click of                | n the s                                | ection              |
|                                                    |                       | 1                              |                   |              |                             | Transfer                | · Certifio                             | ate a               |
|                                                    |                       |                                |                   |              |                             | Dashhoa                 | rd                                     | shall               |
|                                                    |                       |                                |                   |              |                             | disnlav                 | fo11                                   | owing               |
|                                                    |                       |                                |                   |              |                             | details                 | 1011                                   | 5.000               |
|                                                    |                       |                                |                   |              |                             | a Tot                   | วไ เหตุโบน                             | e of                |
|                                                    |                       |                                |                   |              |                             | Certificat              | ~~~~~~~~~~~~~~~~~~~~~~~~~~~~~~~~~~~~~~ | oj oj               |
|                                                    |                       |                                |                   |              |                             | denomin                 | ated                                   | (ka)                |
|                                                    |                       |                                |                   |              |                             | h Tote                  | aica<br>al valua                       | e (ng)              |
|                                                    |                       |                                |                   |              |                             | Certificat              | es Trans                               | ferred              |
|                                                    |                       |                                |                   |              |                             | (ka)                    |                                        | jericu              |
|                                                    |                       |                                |                   |              |                             | (NY)<br>C Roma          | inina 121                              | up of               |
|                                                    |                       |                                |                   |              |                             | Cortificat              | hung Val                               | ilahla              |
|                                                    |                       |                                |                   |              |                             | for trans               | es Wa<br>forring Ac                    |                     |
|                                                    |                       |                                | ntiter T-         | 7120         |                             | Joi uuusj               | unt colo                               | <u>91</u><br>of the |
|                                                    |                       |                                | iiiiy Iy          | /pc          |                             | twpo of                 |                                        | from                |
|                                                    |                       |                                |                   |              |                             | drondor-                | entity                                 | 11 0111             |
| 1                                                  |                       |                                |                   |              |                             | ur opdow                | 11                                     |                     |

|   |                                  |                                |                                                                        | Importer<br>Producer                                                                                                    |  |  |  |
|---|----------------------------------|--------------------------------|------------------------------------------------------------------------|----------------------------------------------------------------------------------------------------|--|--|--|
|   |                                  |                                | Entity Name                                                            | Once type of entity<br>select, the system will<br>auto populate the list of<br>registered entity names<br>in the drop down list.<br>The recycler have to<br>select the name form<br>the list to whom he<br>wants to transfer the<br>EPR certificate. |  |  |  |
|   |                                  |                                | Denomination Details<br>in KG                                          | Recycler can select the<br>one or more certificates<br>wants to transfer by<br>clicking on checkbox                                                                                                    |  |  |  |
|   |                                  |                                |                                                                        | (Certificates already<br>transferred and expired<br>will not be selectable)                                                                                                    |  |  |  |
|   |                                  |                                | Submit                                                                 | After selection, when<br>click on submit button<br>an OTP will be sent to<br>registered mobile of<br>recycler for verification.<br>The user are required<br>to enter the OTP to<br>complete the transfer<br>process.                                 |  |  |  |
|   | EPR PORTAL FOR<br>MANAGEMENT     | USED OIL 🚔                     | R                                                                      | Rcycler/Co-Processor V Naresh Delani                                                                                                    |  |  |  |
|   | <ul> <li>Dashboard</li> </ul>    | Trasfer Certificate            |                                                                        |                                                                                                    |  |  |  |
|   | Application     Procurement Data | Total value of Certificates de | enominated KG Total value of Certificates Transferred Rer<br>30000 33: | maining value of Certificates available for transferring<br>3200                                                                                                    |  |  |  |
|   | Production Data                  | Entity Type                    | Entity Name                                                            |                                                                                                    |  |  |  |
|   | Generate EPR Certificate         | seven chory type               |                                                                        |                                                                                                    |  |  |  |
|   | Denominate EPR Certificates      | Denomination Details in KG     |                                                                        |                                                                                                    |  |  |  |
|   | Transfer Denominated             | SL.No Certificate ID           | Certificate Value Generated By Date & time                             | of Denominat Wallet Details Available Certificates 313200 KG                                                                                                    |  |  |  |
|   |                                  | 1000_ACD1F7ACCA                | 6784346E6688C7.39197080 1000 N                                         | 249:10 Remaining Certificate 313200.00 KG<br>Number of certificate to be transfered 0                                                                                                    |  |  |  |
|   |                                  | D 1000_3E210B8C966             | 784346E661437.58695288 1000 18-02-2025 12                              | 2:49:10                                                                                                    |  |  |  |
|   |                                  | D 1000_EB93C4C9A36             | 3784346E6596A7.96884430 1000 Nares Nares                               | 2:49:10                                                                                                    |  |  |  |
| ╞ |                                  |                                | Wallet Details                                                         |                                                                                                    |  |  |  |
|   |                                  |                                | Available Certificates                                                 | Number of certificate available as on date                                                                                                    |  |  |  |
|   |                                  |                                | Remaining Certificate                                                  | Number of Remaining<br>Certificate as on date                                                                                                    |  |  |  |

|                  |                           | m1 1 0                       |
|------------------|---------------------------|------------------------------|
|                  | Number of Certificate     | The number of                |
|                  | to be transferred         | certificates to be           |
|                  |                           | transferred will be          |
|                  |                           | immediately displayed        |
|                  |                           | when the user selects        |
|                  |                           | the checkbox in              |
|                  |                           | Denomination details         |
|                  |                           | section                      |
|                  |                           | 5000000                      |
| Receiving of EPR | Receive Certificate-At    | User can view the list of    |
| Certificates by  | Producer Login            | transactions received        |
| Broducer         | (Producer pop view the    | from requelers for           |
| FIGURCEI         | detaile on cortificates   | nom recyclers for            |
|                  | act he requelere at eide  | accepting the                |
|                  | sent be recyclers at side | certificates                 |
|                  | bar menuj                 | Approval nislory is          |
|                  |                           | maintained)                  |
|                  | Verify & Verify OTP       | Under Action tab,            |
|                  | (OTP will be generated    | Producer need to click       |
|                  | for each Transfer id)     | on <b>Verify.</b> Upon       |
|                  |                           | clicking the same, OTP       |
|                  |                           | will be sent to Recycler.    |
|                  |                           | The Producer can get         |
|                  |                           | OTP from Recycler            |
|                  |                           | telephonically to            |
|                  |                           | receive the certificates     |
|                  |                           | <b>OTP</b> will be generated |
|                  |                           | for each Transfer id         |
|                  |                           | and one certificate at       |
|                  |                           | a time can be verified       |
|                  |                           | bu the user as this is       |
|                  |                           | an OTP based                 |
|                  |                           | submission proces            |
|                  |                           | Once certificates are        |
|                  |                           | googntad by Producer         |
|                  |                           | the same will be             |
|                  |                           | discolory of at the disch    |
|                  |                           | hoged of the dush            |
|                  |                           | boara of producer.           |
|                  |                           |                              |
|                  |                           | Note: In case, Producer      |
|                  |                           | does not accept the          |
|                  |                           | request within 7 days (7     |
|                  |                           | days from movement           |
|                  |                           | receive in their account),   |
|                  |                           | the EPR certificates will    |
|                  |                           | be send back to              |
|                  |                           | recycler. The same will      |
|                  |                           | be reflected in the          |
|                  |                           | Available tab                |
|                  |                           |                              |
|                  |                           |                              |

| EPR PORTAL FOR USED                                 | oil 😑                                     |                             |                                     | Prod                                | ucer Y      | 0 =             |
|-----------------------------------------------------|-------------------------------------------|-----------------------------|-------------------------------------|-------------------------------------|-------------|-----------------|
| <ul> <li>Dashboard</li> </ul>                       | Receive Certificate                       |                             |                                     |                                     |             |                 |
| Registrations     Current Financial year Sales Data | 10 🗸 entries per page                     |                             |                                     |                                     | Search:     |                 |
| EPR Target                                          | ID Name & Address Of Recycler             | Date of Receipt<br>Transfer | Total Value Of<br>Certificate in MT | Total Value Of<br>Certificate in KG | Transfer ID | Action          |
| Change Request                                      | 1                                         | 17-02-2025                  | 30                                  | 30000                               | txn)        | 17021912 Verify |
| Available Certificate                               | Showing 1 to 1 of 1 entry                 |                             |                                     |                                     |             | « < 1 > :       |
|                                                     |                                           |                             |                                     |                                     |             |                 |
|                                                     |                                           |                             |                                     |                                     |             |                 |
|                                                     |                                           |                             |                                     |                                     |             |                 |
|                                                     | Copyright © 2024 - CPCB, Government of Ir | idia. All Rights Reserved   | i.                                  |                                     |             |                 |